#### PAGHE (compilazione automatica accesso Docente)

### **Come procedere:**

- □ Creare o selezionare ed aprire un'Esercitazione (Libera) esistente;
- proseguire fino alla visualizzazione del menù generale di abaKos;
- □ eseguire il modulo Paghe cliccando sul pulsante Busta Paga;
- eseguire la funzione Compilazione e Stampa Busta Paga;

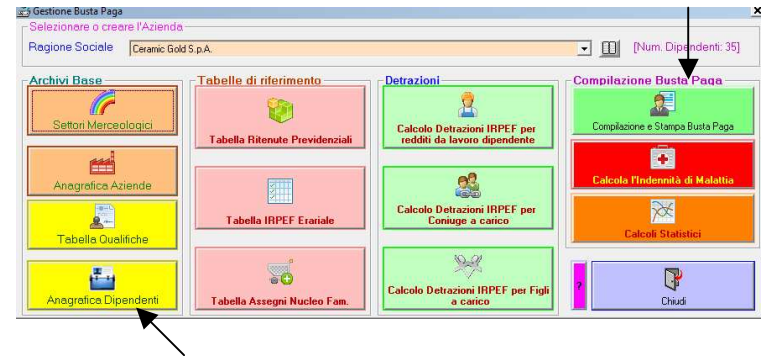

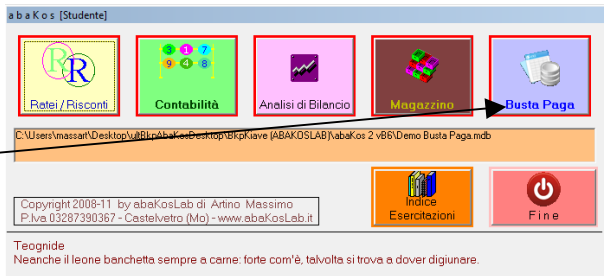

## AGGIUNGERE UN DIPENDENTE ALL'ANAGRAFICA DIPENDENTI DELL'AZIENDA SELEZIONATA

𝚱 se lo si ritiene opportuno è possibile creare una nuova azienda e successivamente creare i relativi dipendenti

| 📩 Anagrafica Dipendenti               | د                                                                  |
|---------------------------------------|--------------------------------------------------------------------|
|                                       | Nuovo                                                              |
| Azienda Ceramic Gold S.p.A.           | Cognome Nome                                                       |
| Elenco Dipendenti                     | Data Nascita Cod Fiscale                                           |
| Bianchini Pierpaolo<br>Bossi Patrizia | Residenza                                                          |
| Verdini Luigi                         | Regione 🔽 🛄                                                        |
|                                       | Comune 🗾                                                           |
|                                       | Qualifica 💽 Livello                                                |
|                                       | Assunto da anni 🛛 🔹 Scatti di anzianità 🖉 🔹 Num. Mensilità 13 💌    |
|                                       | Numero Ore Lavorative Mensili 173                                  |
|                                       | Situazione Reddituale complessiva dell'anno                        |
|                                       | Reddito Dipendente Reddito Familiare Reddito Abitazione Principale |
|                                       | Situazione Familiare                                               |
|                                       |                                                                    |
|                                       | Figli Maggiorenni a altri Femiliari a inabili a altri              |
|                                       |                                                                    |
|                                       |                                                                    |
|                                       |                                                                    |
|                                       |                                                                    |
| 1                                     | Tabelle Collegate                                                  |
|                                       | Assegni Nucleo Familiare                                           |
| 👔 🔄 🦾 🧑 🖓 🖓                           | Controlli Tab Inps @@@@@@@@@@@                                     |
|                                       | Salva                                                              |
|                                       |                                                                    |

 cliccare su Nuovo e compilare i dati richiesti, necessari ad eseguire controlli e calcoli durante la compilazione della Busta Paga del dipendente

🖌 cliccando su un nominativo nella lista saranno visualizzati i relativi dati, sarà anche possibile apportare modifiche

Cognome: Giudetti Nome: Marino Data Nascita: 13/1/1972 Codice Fiscale: GDTMRN72A13B234Z Regione e Comune: selezionare una regione e comune esistenti o aggiungerli se mancanti

*si potrebbe aggiungere una nuova regione ed un nuovo comune e ricercare su Internet le aliquote fiscali per il calcolo dell'Irpef Regionale e Comunale* 

Esempio: vogliamo aggiungere la Regione Veneto e le relative aliquote fiscali

- scrivere il nome della Regione da aggiungere;
- ora bisogna compilare la tabella delle aliquote fiscali applicati dalla regione:
  - cliccare sulla riga vuota della tabella e compilare i dati per applicare l'aliquota dell'1% ai redditi compresi tra 15001 e 35000 Euro;
  - 2. salvare la riga;
  - compilare la riga successiva per applicare l'aliquota dell'1,1% ai redditi compresi tra 35001 e 55000 Euro;
  - 4. compilare la riga successiva per applicare l'aliquota dell'1,2% ai redditi compresi tra 55001 e 999999999 Euro;

| Gestione Riga | Fascia di Reddito       | ×      |
|---------------|-------------------------|--------|
| N. Riga 📘     | <nuova riga=""></nuova> |        |
| la Euro       | 0,00                    |        |
| a Euro        | 35000,00                |        |
| Aliquota      | 1,00                    | %      |
| Elimina       | Salva Annu              | ulla ( |

2

| da Euro | a Euro    | Aliq% |
|---------|-----------|-------|
| 15001   | 35000     | 1%    |
| 35001   | 55000     | 1,1%  |
| 55001   | 999999999 | 1,2%  |

ripetere i comandi già visti per l'aggiunta della Regione e delle relative aliquote fiscali anche per gli eventuali nuovi Comuni

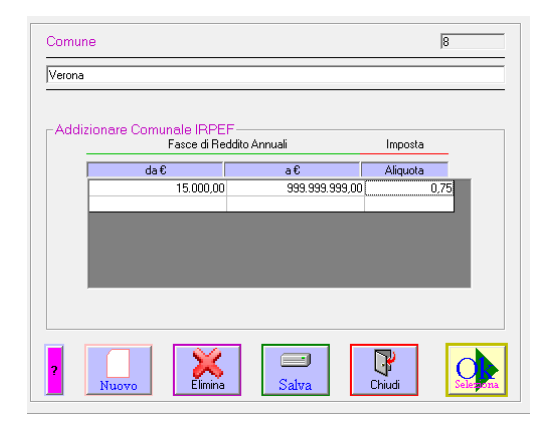

Nome Marino

💌 Scatti di anzianità 🔉 💌 Num. Mensilità 13 💌

100

Reddito Abitazione Principale

Figli Minori fino a 3 anni 🚺 🗸

inabili 0

-

Cod Fiscale gdtmm72a13f257a

Livello 1

altri Familiari 🛛 💌

Reddito Familiare

% Carico Figli

-

## SELEZIONARE O CREARE LA QUALIFICA DEL DIPENDENTE

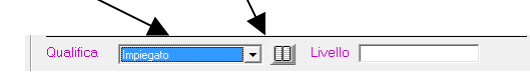

SITUAZIONE REDDITUALE COMPLESSIVA DELL'ANNO Assunto da anni: 4 Scatti di anzianità: 2 Num Mensilità: 13

Numero Ore Lavorative Mensili: 173 (come da contratto)

Reddito Dipendente: 23500 (annuo lordo come da contratto) Reddito Familiare: 23500 (complessivo familiare annuo lordo)

SITUAZIONE FAMILIARE Coniuge a carico: Si % Carico Figli: 100% Figli Minori di 3 anni: 1

□ Salvare i dati del nuovo dipendente

| - Tabelle Collegate                            |              |
|------------------------------------------------|--------------|
| Assegni Nucleo Familiare<br>Controlli Tab Inps | 212021202020 |
|                                                |              |

Nuovo

Cognome Guidetti

Comune Verona

Qualifica Impiegato

Assunto da anni 🛛 4

Reddito Dipendent
23500

Coniuge a carico 🛛 🔽

Figli Minori con più di 3 anni 🚺

Figli Maggiorenni 🛛 💌

-Situazione Familiare

Note

Numero Ore Lavorative Mensili 173

Situazione Reddituale complessiva dell'anno

Residenza – Regione Veneto

Data Nascita 13/1/1972

## COMPILAZIONE BUSTA PAGA DEL MESE

6 Dopo aver aggiunto il nuovo dipendente all'anagrafica, ritornare al menù del Modulo Paghe e cliccare su

ilazione e Stampa Busta Paga

×

- U - U

□ Nella finestra successiva selezionare il dipendente del quale elaborare la Busta Paga

|  | 💐 Apri Busta Paga                                                       | Selezion o creare il dipendente<br>Dipendente Guidetti Marino |                                    | 💶 🗉 🔒 Apri Busta Paga ቆ              |  |
|--|-------------------------------------------------------------------------|---------------------------------------------------------------|------------------------------------|--------------------------------------|--|
|  | Dati Anagrafici                                                         | Dati Anagrafici                                               |                                    |                                      |  |
|  |                                                                         | Data di Nascita 13/01/1972                                    | Cod. Fiscale                       | gdtmrn72a13f257a                     |  |
|  |                                                                         | Regione di residenza Veneto                                   | Comune                             | Verona                               |  |
|  | Assunto da anni 4 N. Scatti di anzia<br>Reddito dipendente 23.500,00 Re | nità 2 N. Mensilità 13<br>Iddito Nucleo Familiare 23.500,00   | Reddito Abitazione Principale 0,00 |                                      |  |
|  |                                                                         | Componenti nucleo familiare                                   |                                    |                                      |  |
|  |                                                                         | Coniuge 🔽                                                     | N. Figli Minorenni > 3 anni 🛛 🗖    | N. Figli Minorenni fino a 3 anni 📘 👖 |  |
|  |                                                                         | Percentuale a carico figli 100%                               | N. Figli Maggiorenni 🛛 🗖           | i altri Familiari 🔽 Inabili 🔽 0      |  |
|  |                                                                         | 2                                                             |                                    | Chierde                              |  |

*Geven nella finestra Gestione Busta Paga si potranno selezionare e visualizzare i dati delle Buste Paga già archiviate o creare nuove Buste Paga* 

# CREAZIONE DI UNA NUOVA BUSTA PAGA

- Cliccare su
- Selezionare Anno e Mese della Nuova Busta Paga

\_\_\_\_

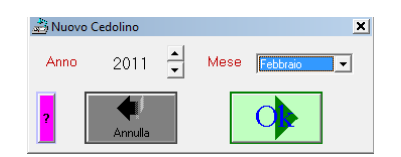

| Dipendente Guidetti Marino                         |                         | N, Mo                                      | atricola 4             |
|----------------------------------------------------|-------------------------|--------------------------------------------|------------------------|
| Dati Anagrafici Posizione Giuridico-Ecor           | omica Componenti nucleo | familiare                                  |                        |
| Data di Nascita 13/01/1972 Cod. Fisc               | ale gdtmrn72a13f257a    |                                            |                        |
| Regione di residenza Veneto                        | Comune N                | ferona                                     | -                      |
| 1                                                  |                         |                                            |                        |
| usta paga del mese                                 | _ Selezionare una Bus   | ta Paga esistente lo cliccare sul pulsanti | e NUOVA per creame una |
| Detidel wase (a Ora)                               |                         |                                            |                        |
| Ora Lavoro Ordinario                               | Eestività non godute    | Earle non godute                           |                        |
|                                                    | 0 resivita non goodie   | o relie non goudier o k                    | raiallia j 0 🎦         |
|                                                    |                         |                                            |                        |
| 2 6 2                                              |                         |                                            |                        |
| Elmina Azzera                                      | Nuova Ricalcola         | a Salva Stamp                              | xa Chiudi              |
| Vaci                                               | Importi Info            |                                            |                        |
| Voci dello Stipendio Lordo (+)                     |                         | 🛓 🔥 Stipendio Lordo                        | 1.096.90               |
| - Festività non godute ( Dre 0 x € 14,75)          | 0,00 ?                  | - Integraz Malattia (Ditta)                | 0.00                   |
| - Minimo tabellare ( Ore 173 x € 5.80)             | 1.003.40 ?              | [[Onnegraz. Malatta (Dina)                 | U,UU                   |
| - Scatti di anzianità (N. 2×46,75)                 | 93,50 ?                 | oldennità Malattia (Inps)                  | 0,00                   |
| Straordinario ( Dre 0 x € 26,25)                   | 0.00 ?                  |                                            |                        |
| · Superminimo                                      | 2                       | Imponibile contributivo                    | 1.097,00               |
| Voci Indennità di Malattia a carico Ditta (+)      |                         |                                            |                        |
| Carenza Malattia (a carico ditta)                  | ?                       | Ritenute previdenziali                     | 0.00                   |
| - Integrazione Malattia (a carico ditta)           | ?                       | su Imponibile Contributivo                 |                        |
| Voci Indennità di Malattia a carico Inps (+)       |                         | Imponibile Fiscale                         | 1 007 00               |
| - Indennità di Malattia (a carico Inps)            | ?                       | Importable Tiscale                         | 1.097,00               |
| Voci Ritenute Previdenziali (-)                    |                         | Bitenute Fiscali                           | 0,00                   |
| Cassa Integrazione (0,3%)                          | ?                       | su Imponibile Fiscale                      | •                      |
| Fondo adeguamento pensioni (8,89%)                 | ?                       | - Detrazioni Fiscali                       | 0.00                   |
| Voci Ritenute Fiscali (-)                          |                         | Co or de offit i laboli                    | 0,00                   |
| Irpef (imposta lorda comunale)                     | ?                       | Are Nucleo Familiare                       | 0.00                   |
| <ul> <li>Irpef (imposta lorda erariale)</li> </ul> | 2                       | Berno. Hasted I dimitate                   | 0,00                   |
| Irpef (imposta lorda Regionale)                    | ?                       |                                            |                        |
|                                                    |                         |                                            |                        |

procedere alla compilazione automatica di tutti gli Importi delle voci della Busta Paga, cliccando su

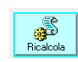

- □ Salvare la Busta Paga
- Salva

□ Stampare

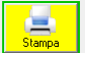